## A6&Q7 KEY CODER USER MANUAL

Connect the tool to the OBD of the Car.

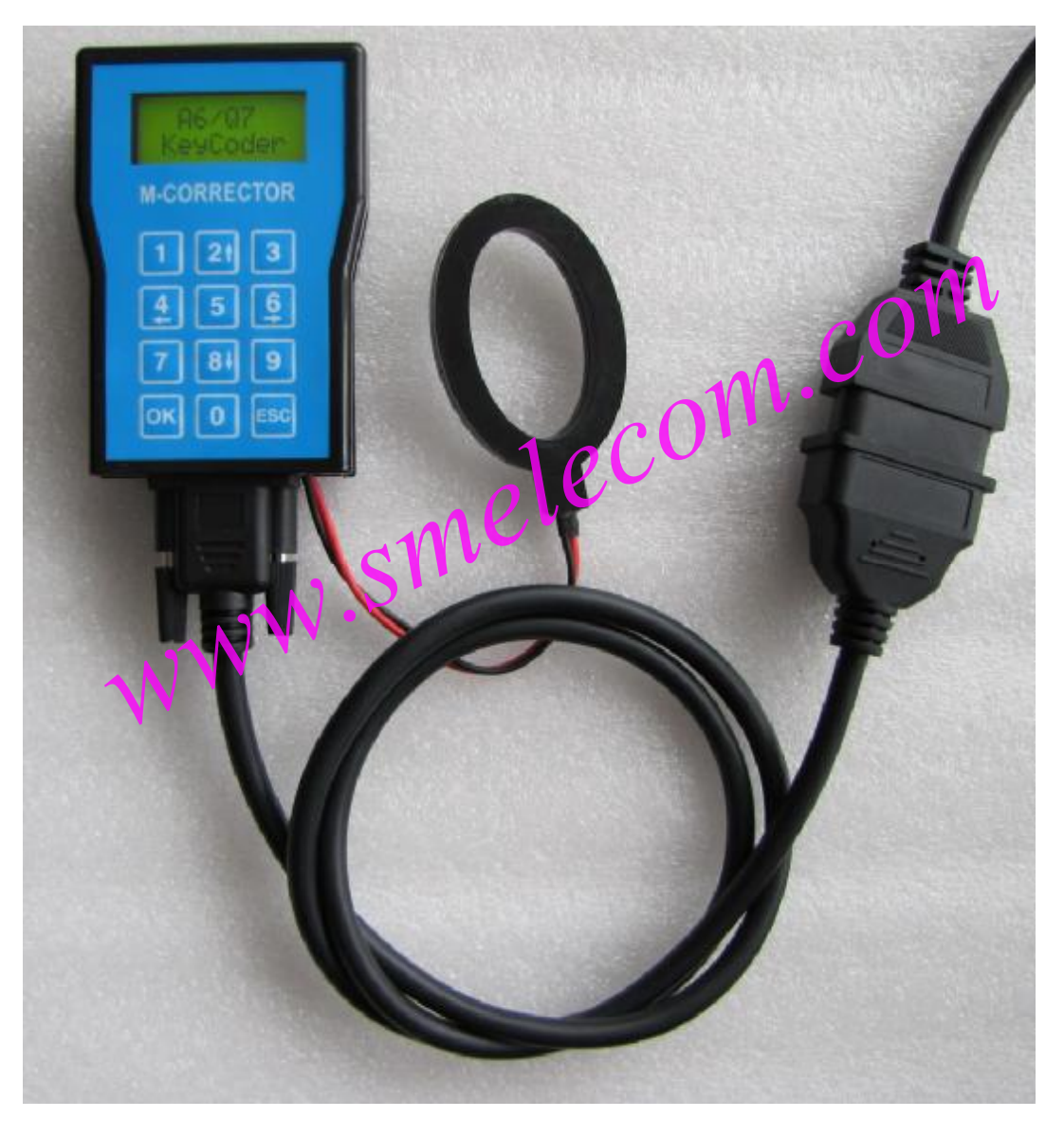

PICTURE 1

Press OK to enter the main menu, Menu 1 is for OEM key and remote adaption, Menu 2 is for OEM remote adaption., Menu3 is for dealer's key.

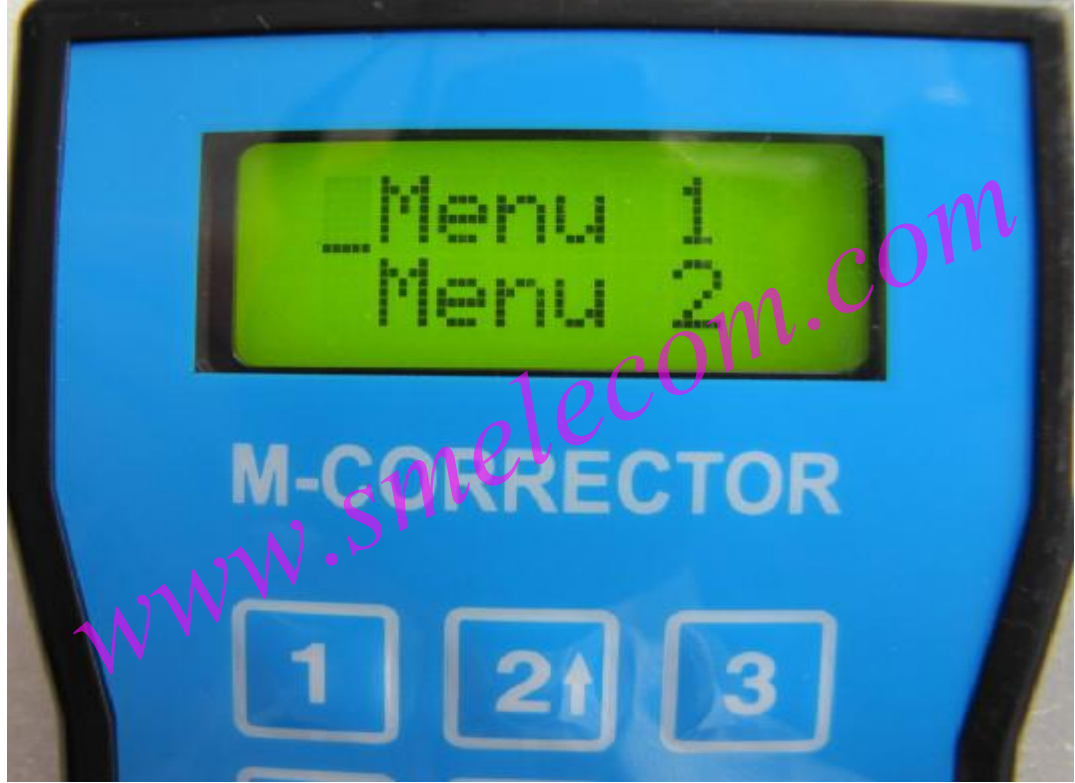

PICTURE 2 Press OK to enter Menu 1 (key and remote adaption).

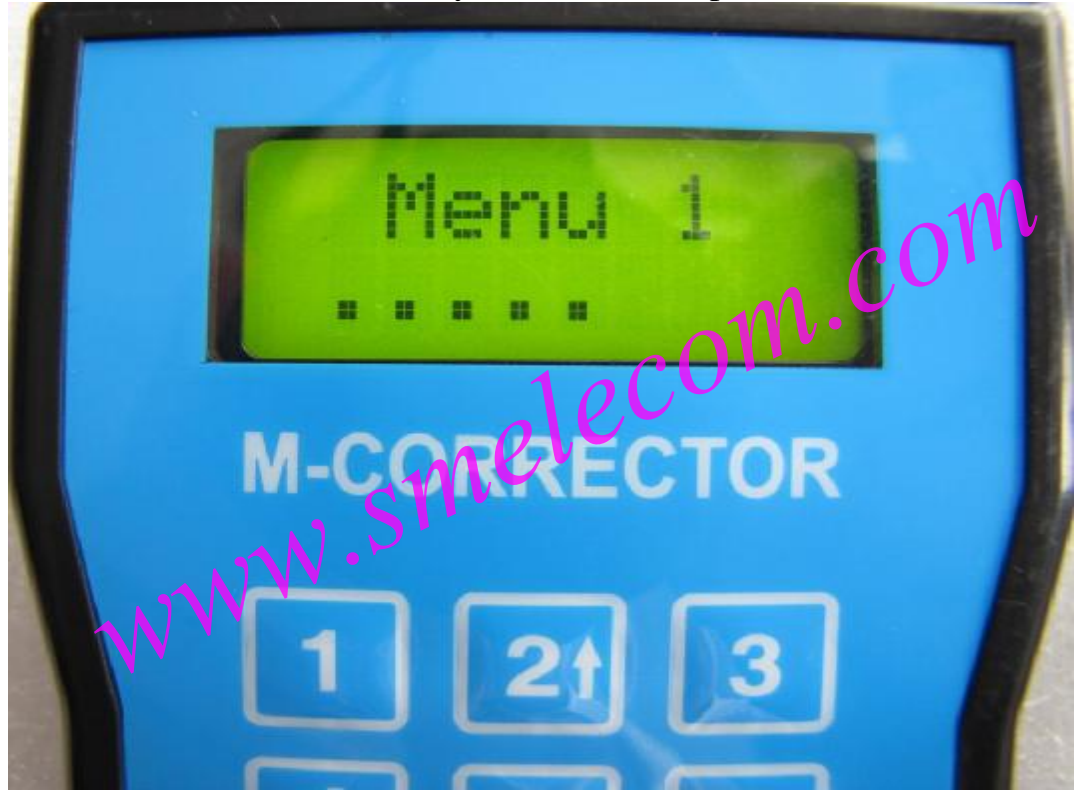

PICTURE 3

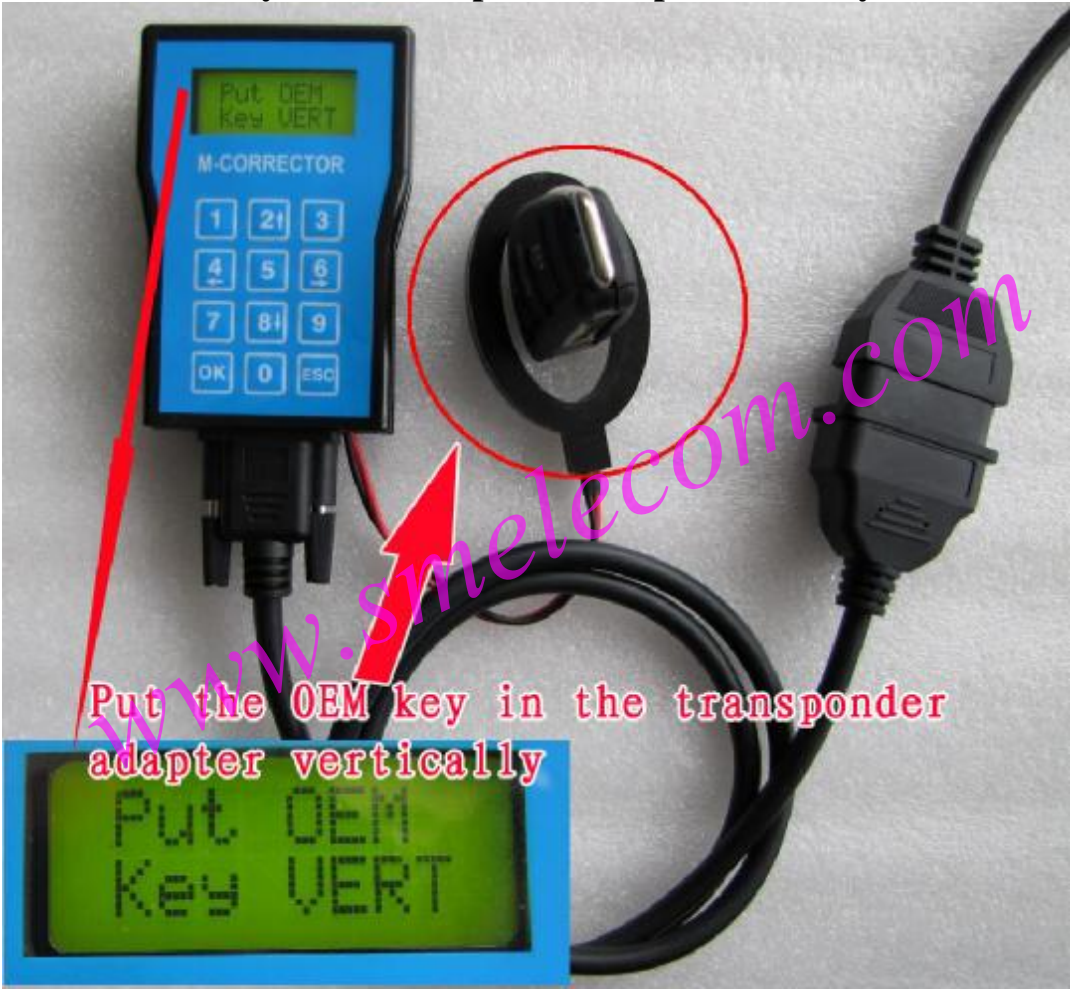

Put the OEM key in the transponder adapter vertically.

**PICTURE 4** 

Press OK to continue.

www.smelecom.com

If the Key is blank, press OK to write the key, or press ESC to enter the process of adaption.

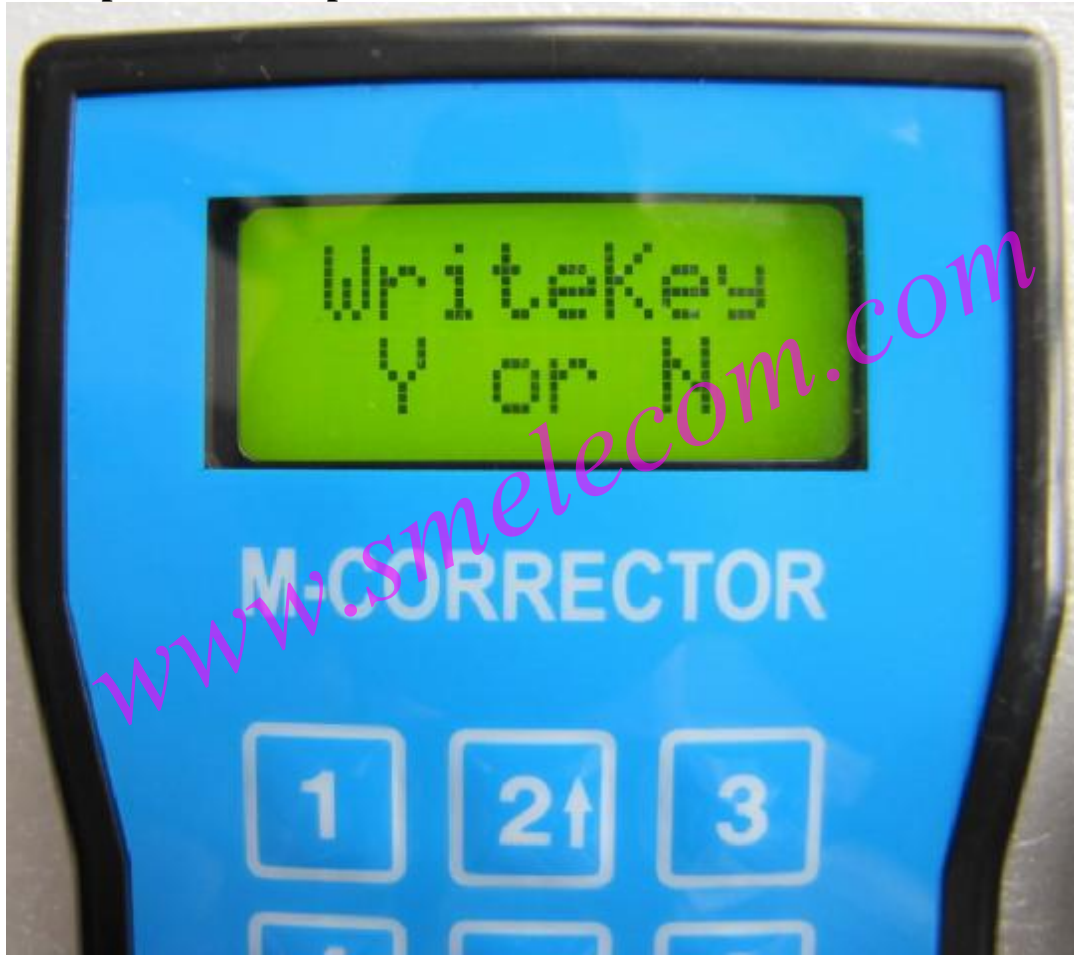

**PICTURE 4** 

The next step is remote adaption.

www.smelecom.com

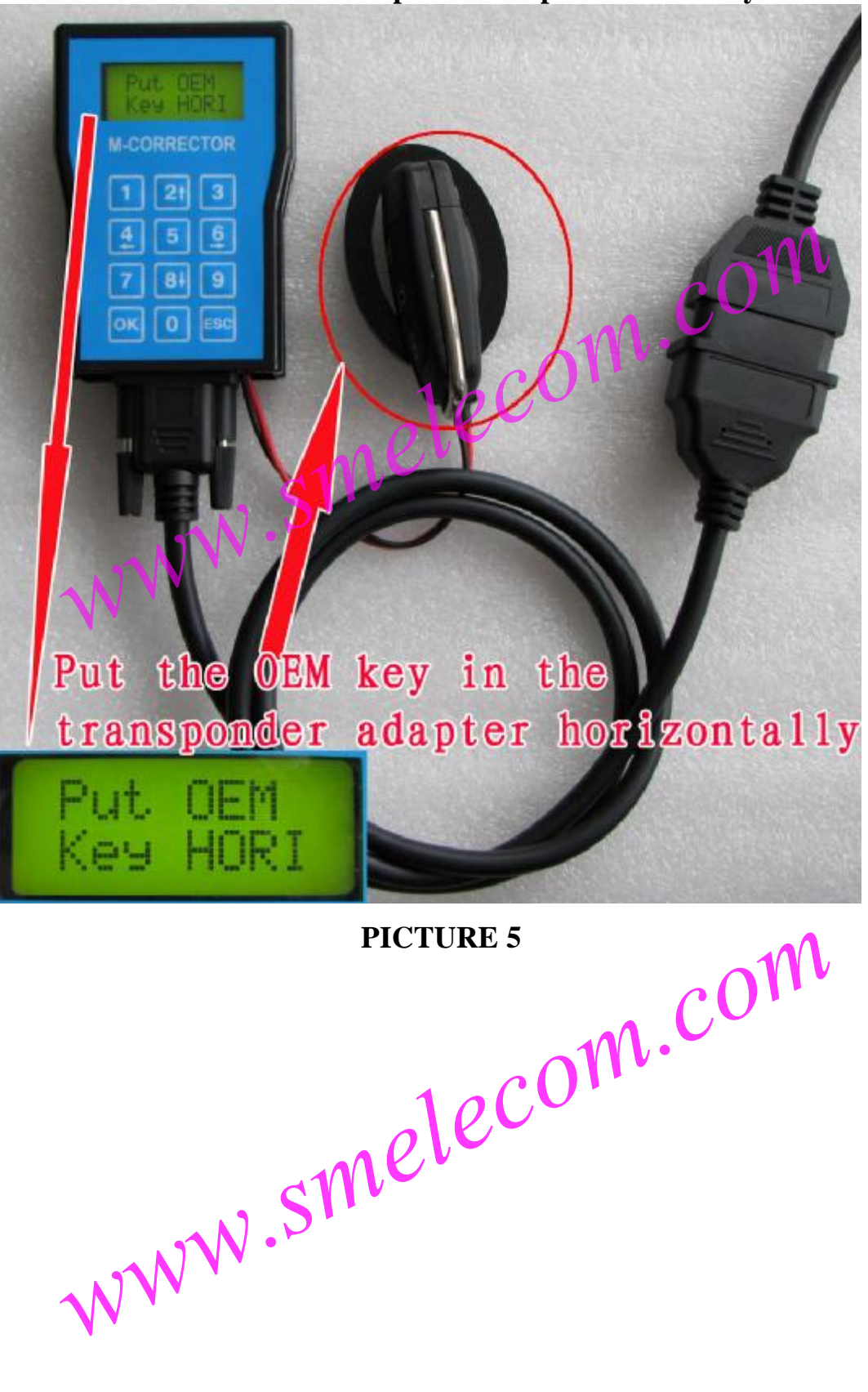

Put the OEM KEY in the transponder adapter horizontally.

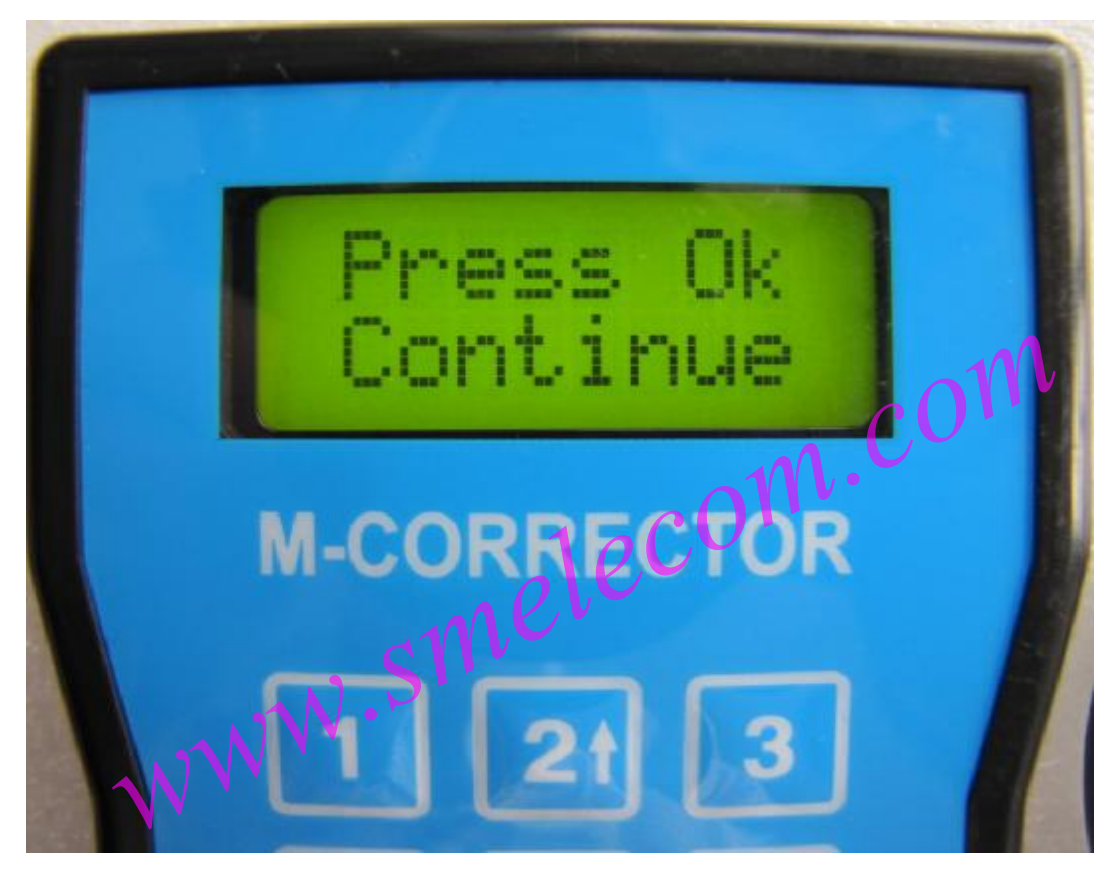

**PICTURE 6** 

Press OK to continue, please wait patiently.

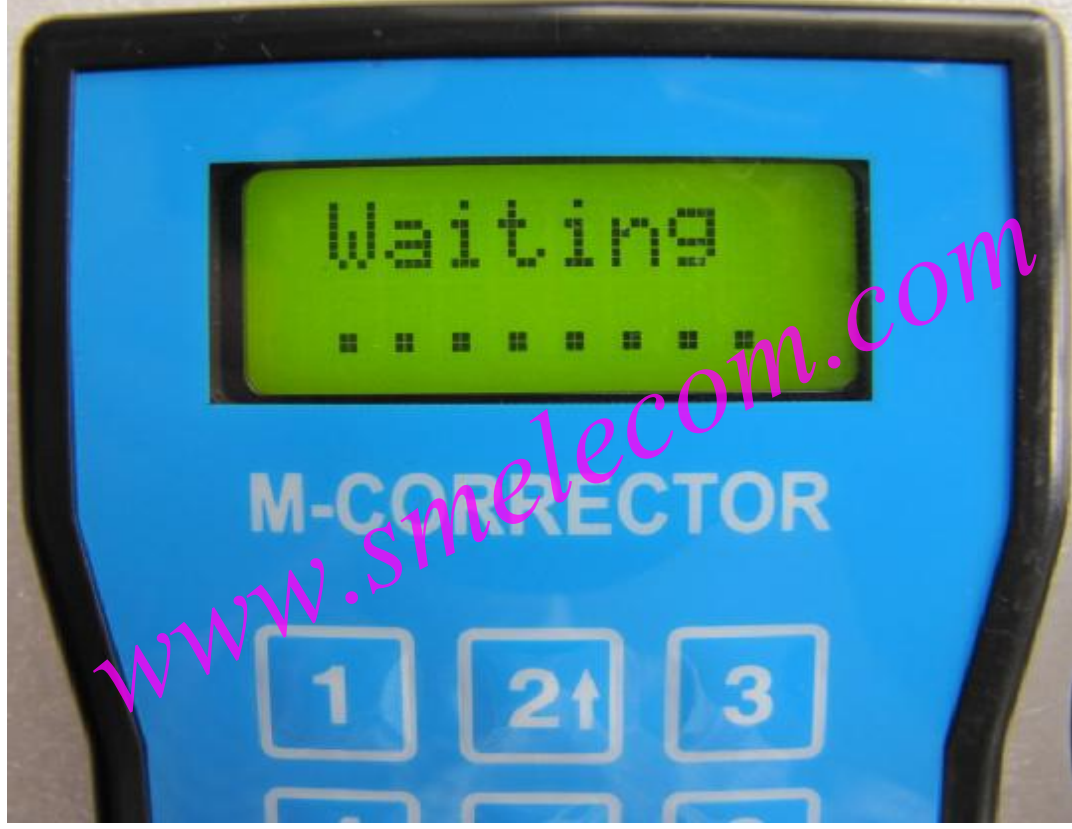

PICTURE 7

Done.

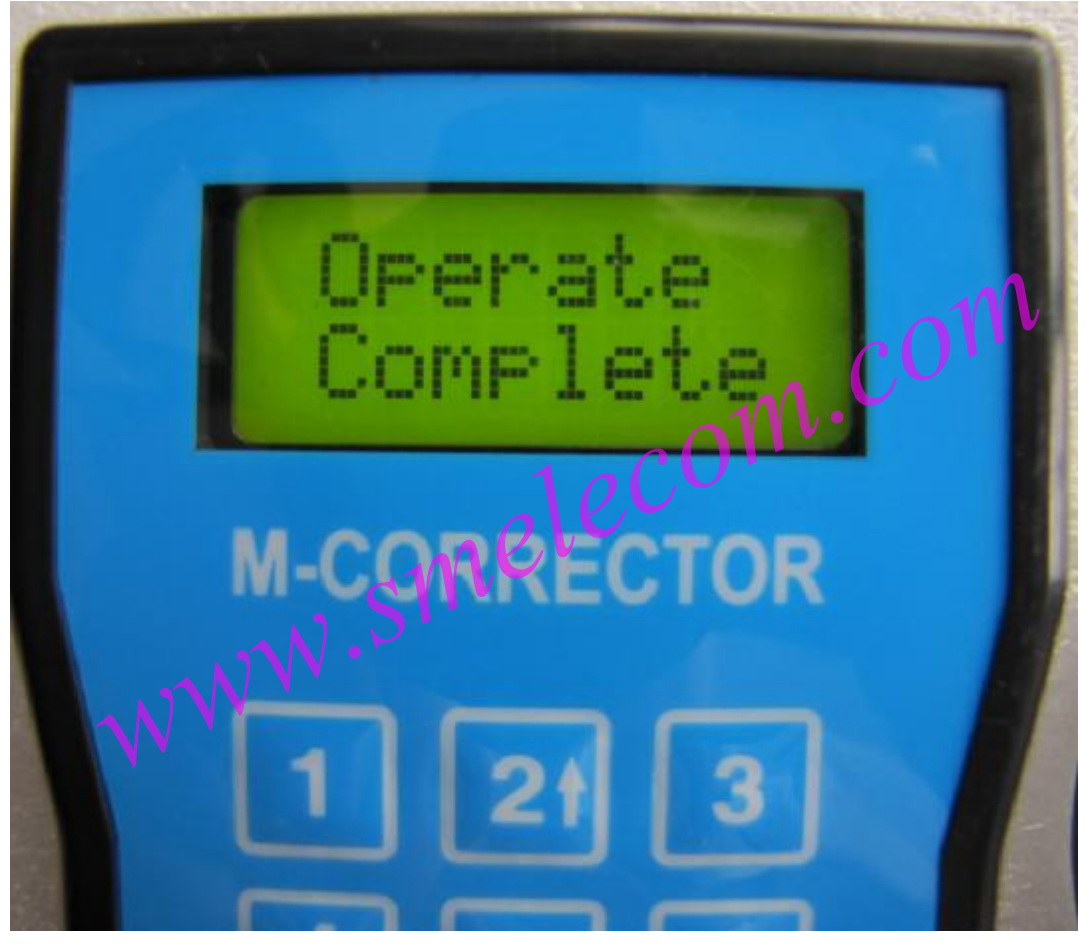

## PICTURE 8

If the key and remote all work well, all work is done.

www.smelecom.com

If the remote doesn't work, go to Menu 2 to make the remote adaption.

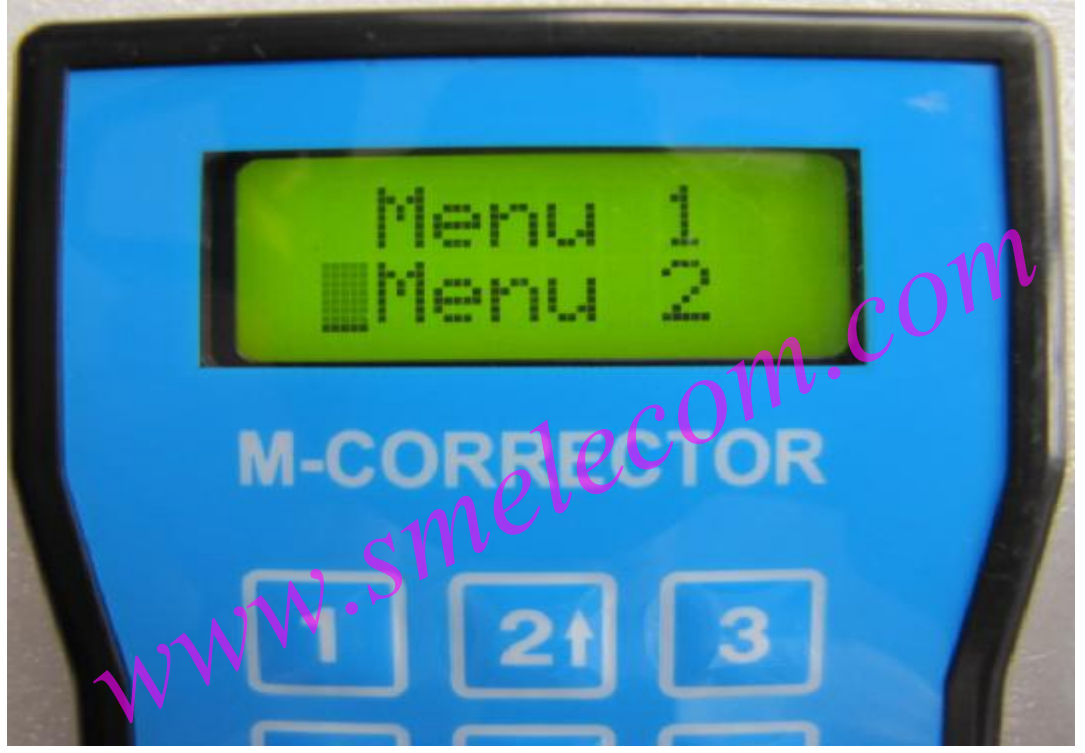

PICTURE 9

Press OK to enter.

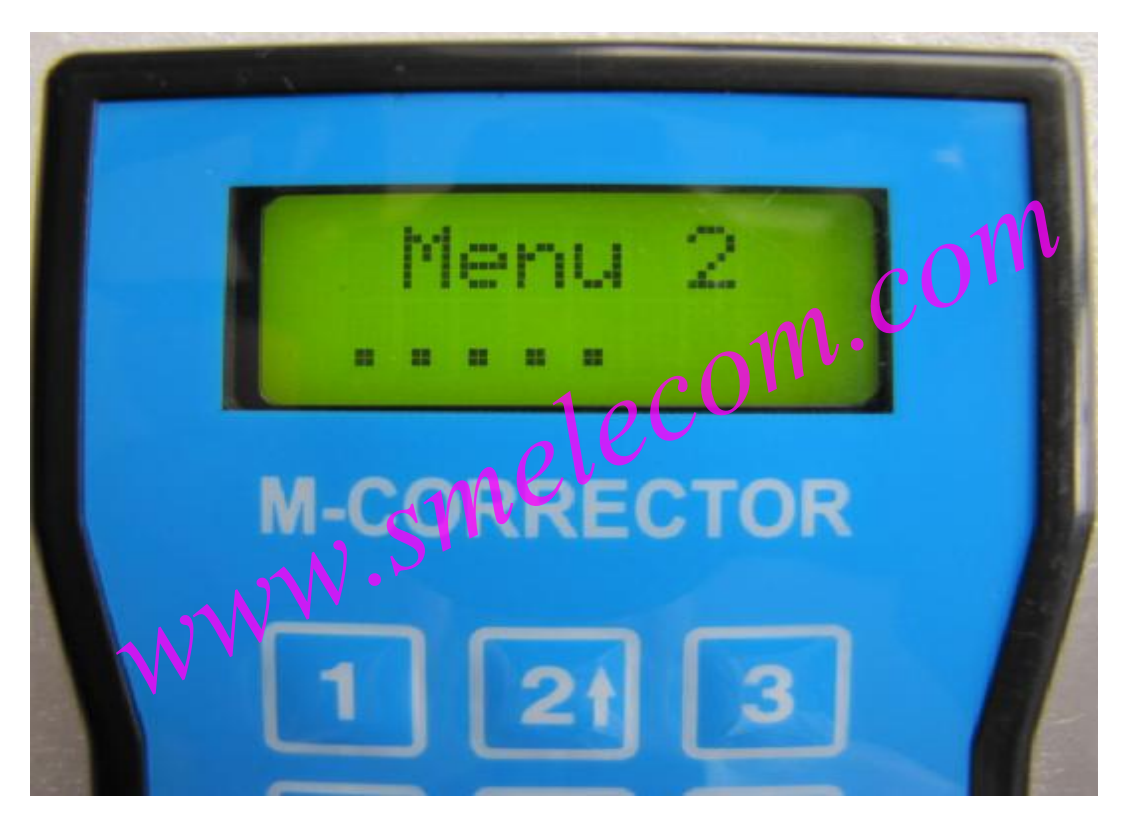

PICTURE 10

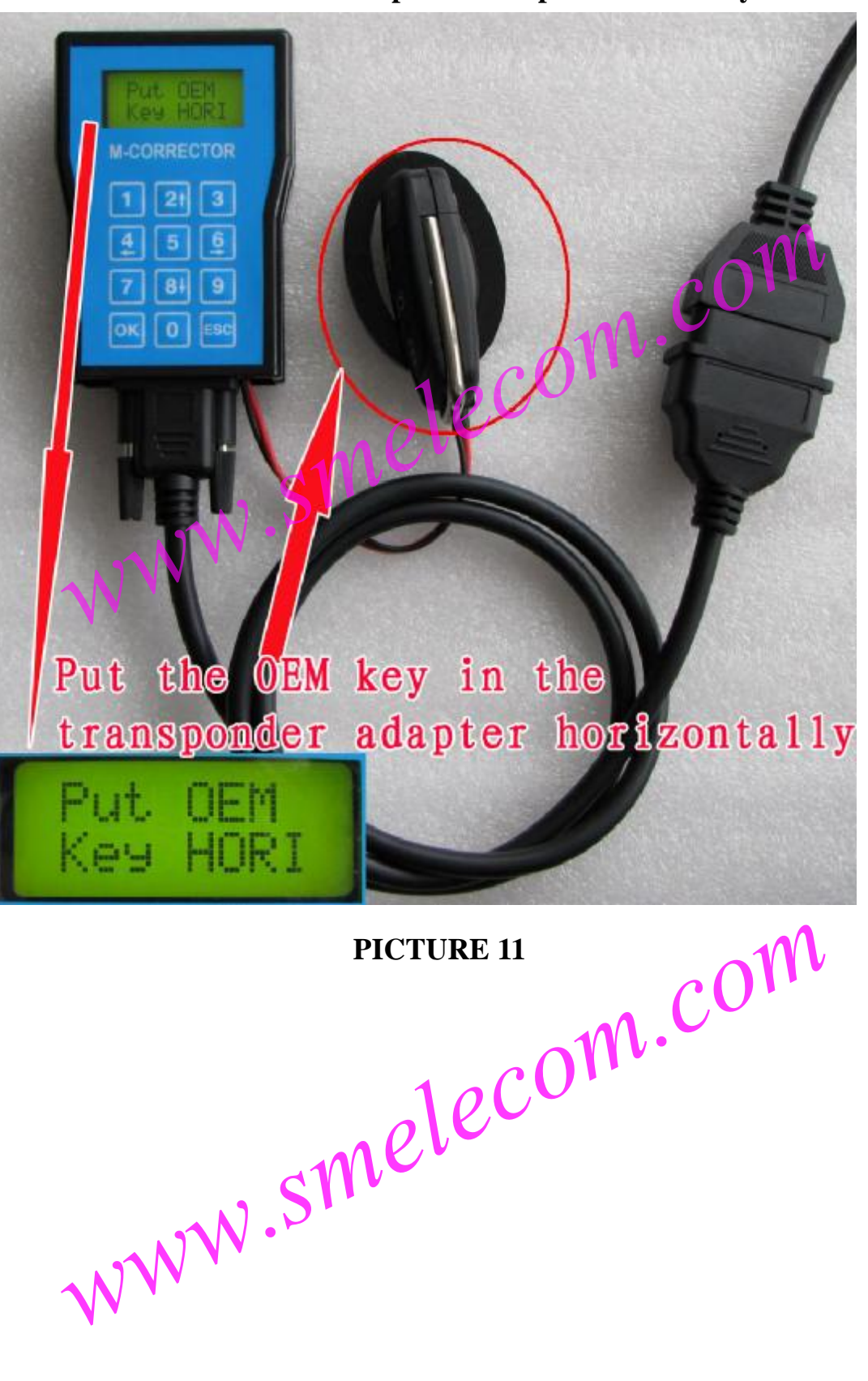

Put the OEM KEY in the transponder adapter horizontally.

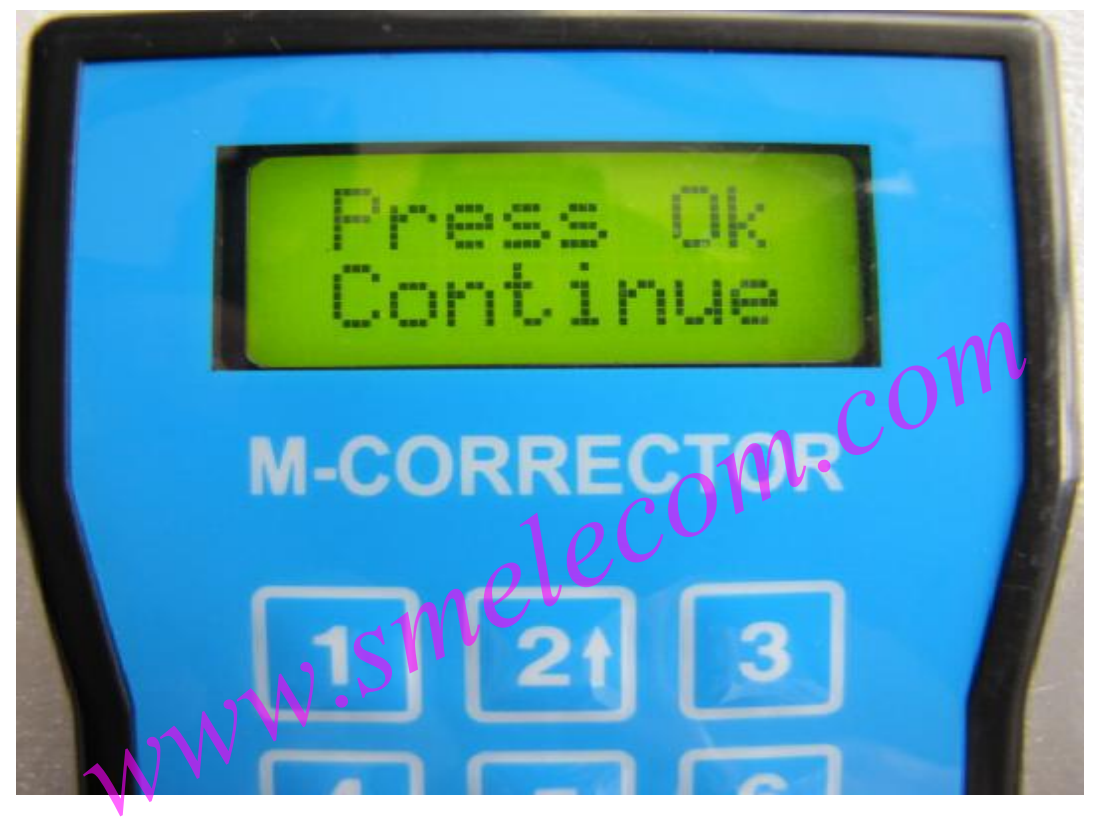

PICTURE 12

Press OK to continue.

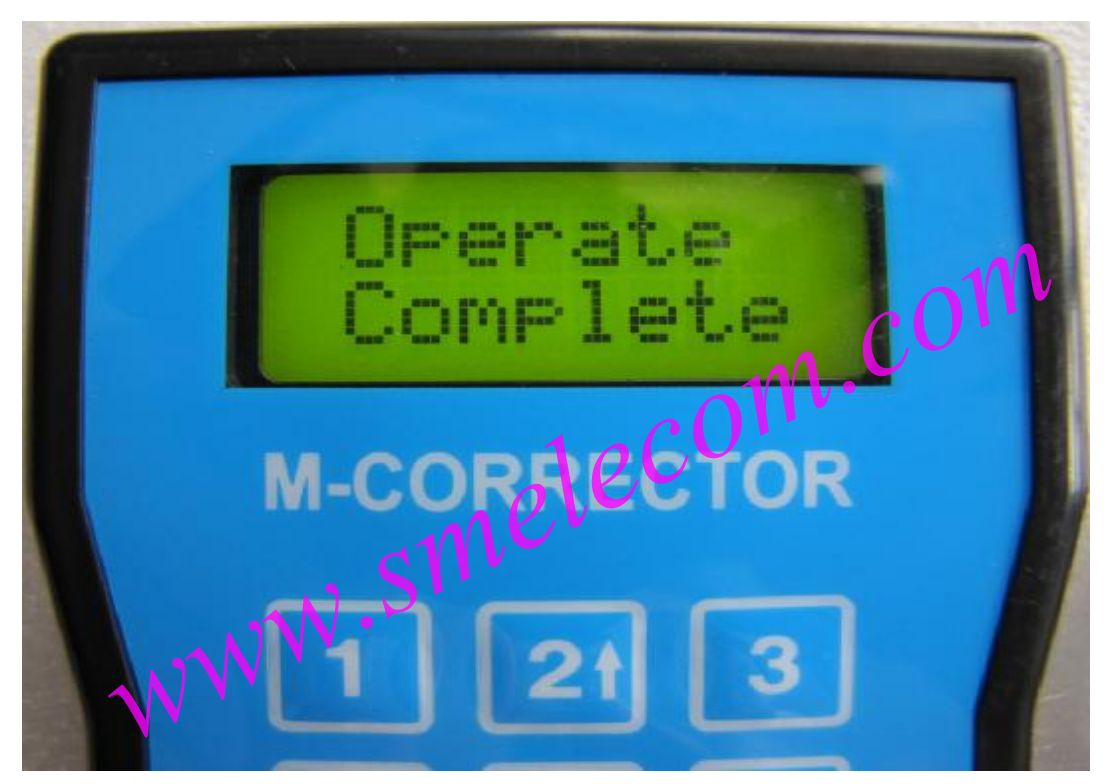

PICTURE 13

All work is done.

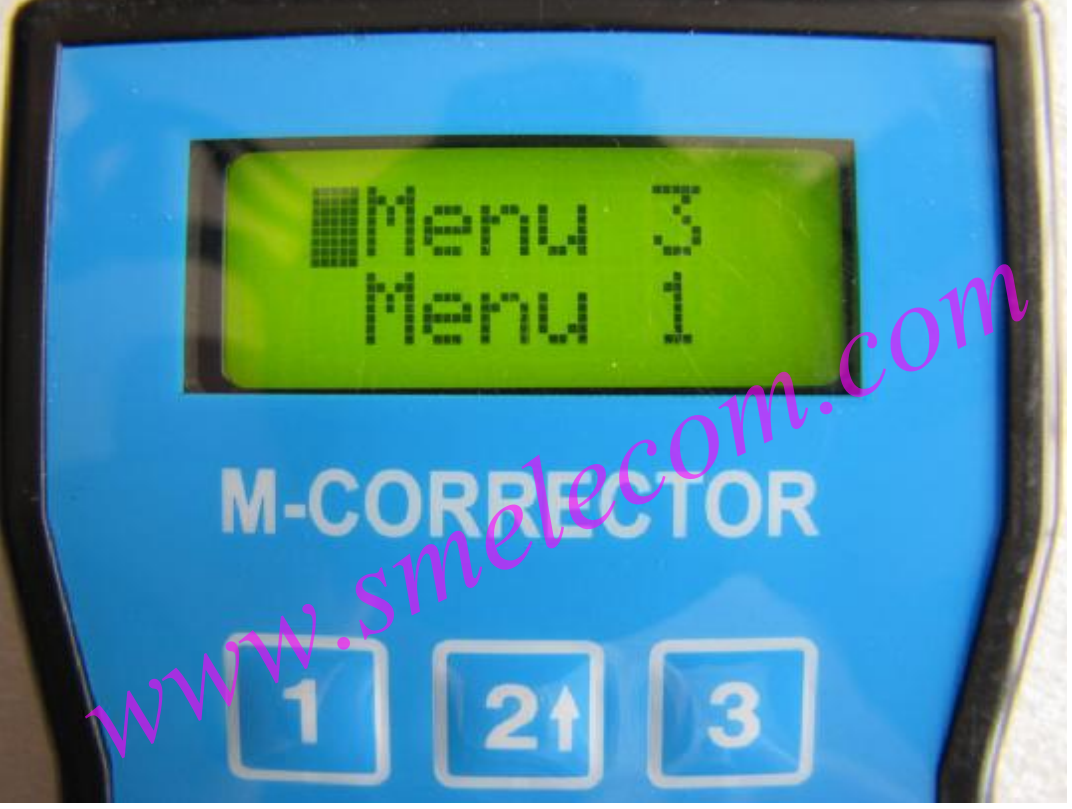

If customer has dealer's key in hand , please choose Menu 3.

**PICTURE 14** 

Press OK to enter

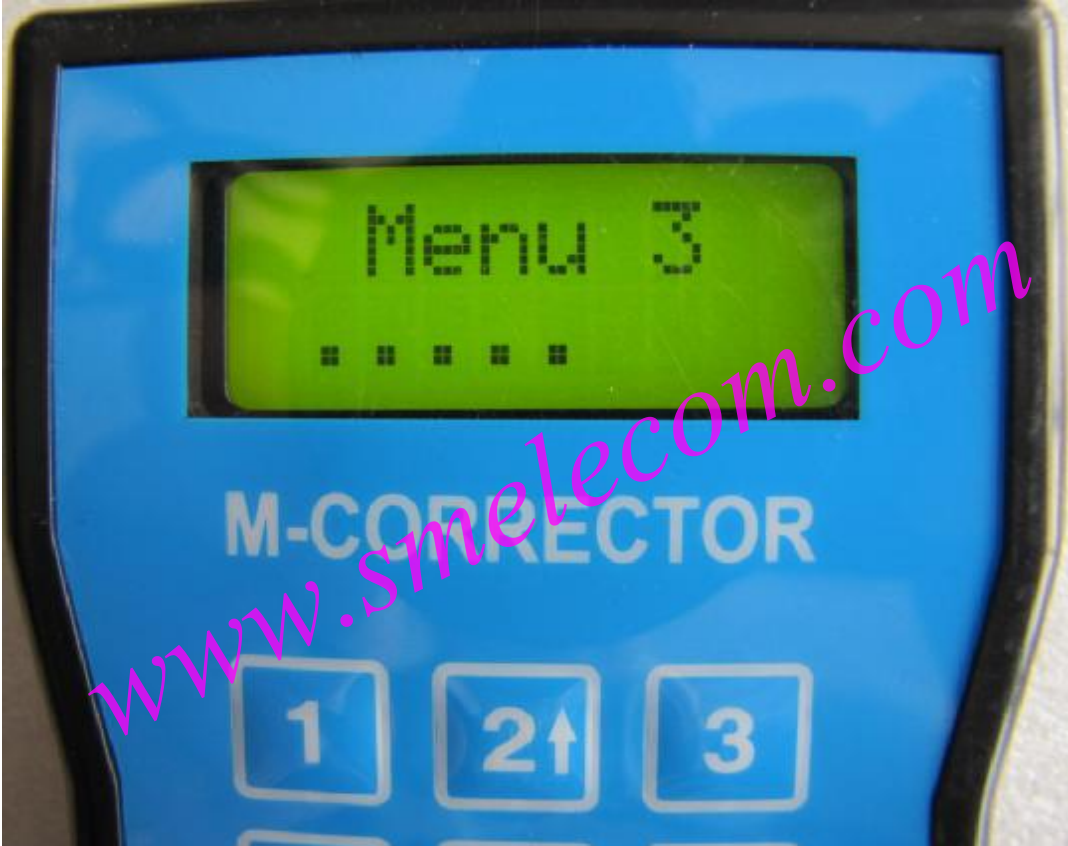

PICTURE 15

Put the key in the transponder adapter.

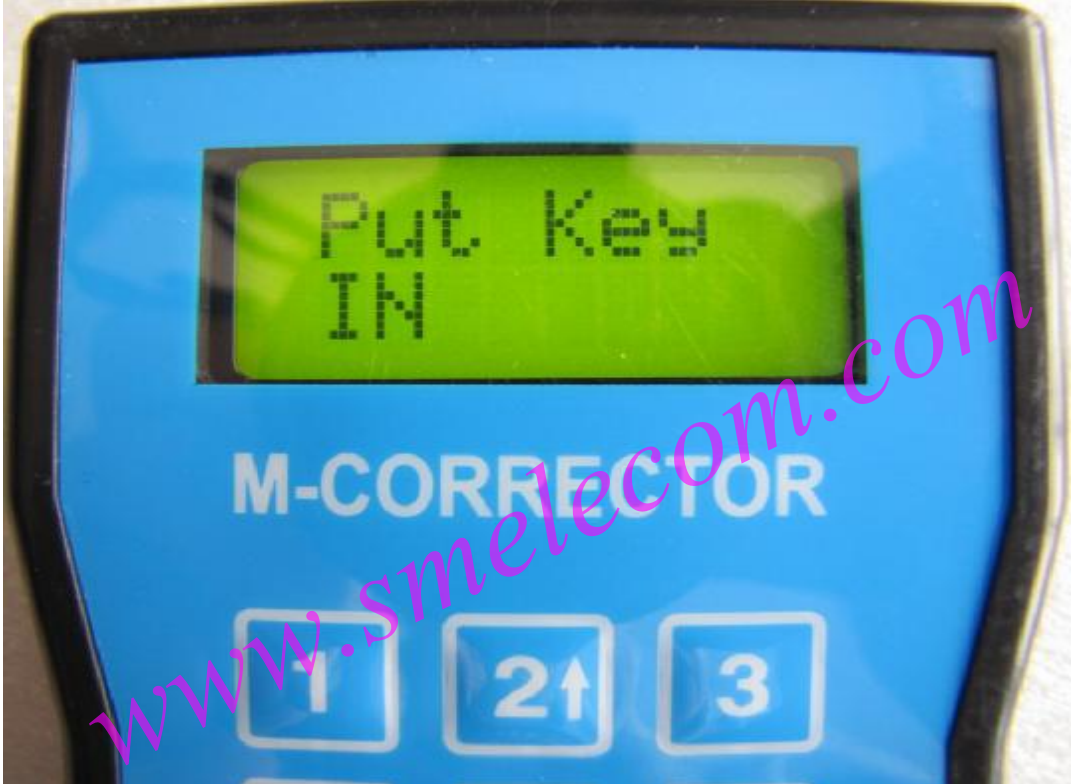

**PICTURE 16** 

Press OK to continue.

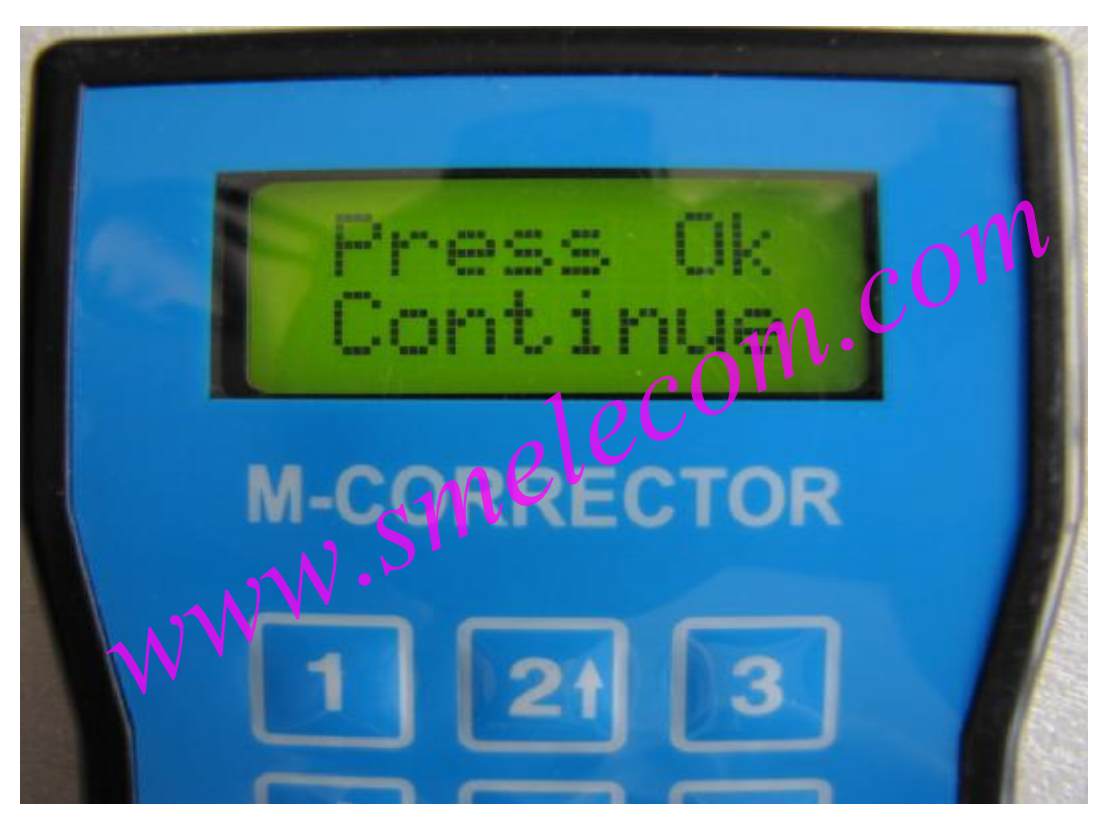

PICTURE 17

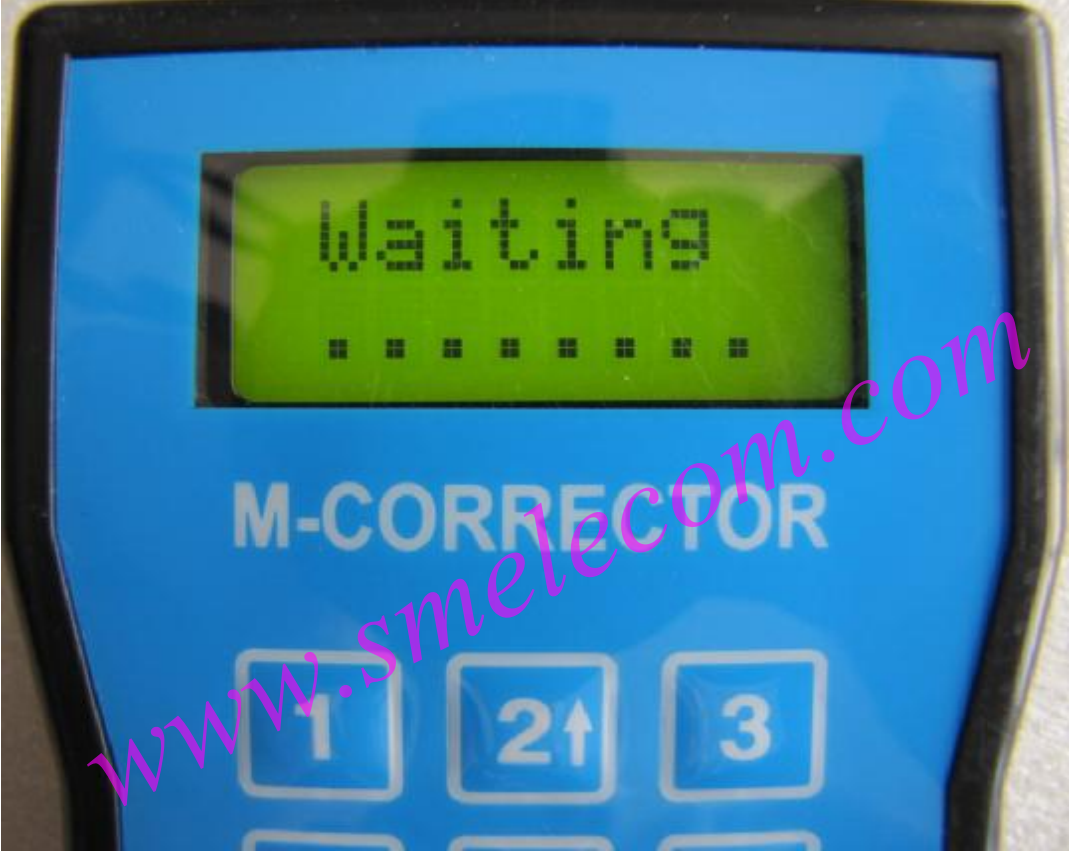

**PICTURE 18** 

All work is done.

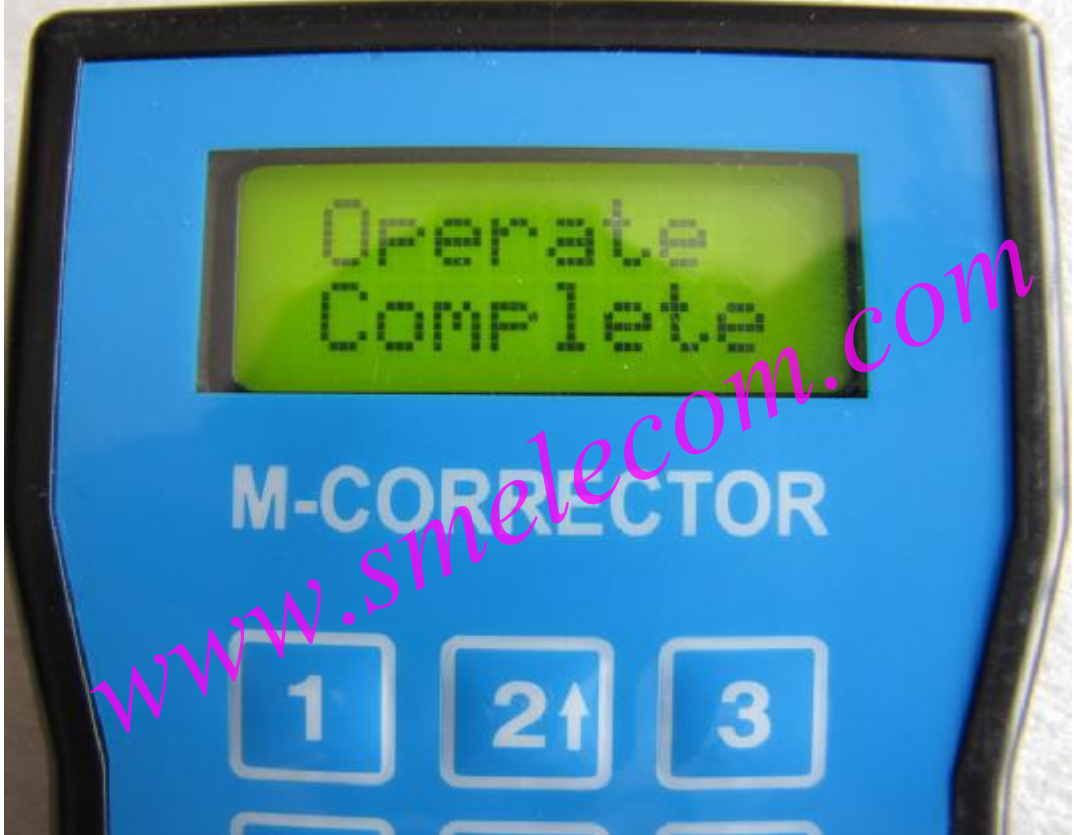

**PICTURE 19**